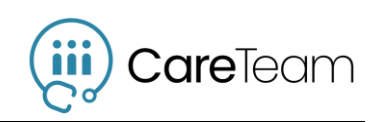

# Release Notes – Jul. 31, 2019

# Feature Enhancements

#### Amended Encounters and Quick Search

The Encounters window has been updated to include more information about the encounters shared to your CareTeam from GEHRIMED:

|                                       |                      |               |                  |          |            |                      |               |                        |          | # |
|---------------------------------------|----------------------|---------------|------------------|----------|------------|----------------------|---------------|------------------------|----------|---|
| d                                     | DOS or modified betw | veen 04/23/20 | 19 and           | 07/22/20 | 019        | Filter               |               |                        |          |   |
| ers                                   |                      |               |                  |          |            |                      |               |                        |          |   |
|                                       | 3 Unsigned           |               |                  |          | 35 Signed  |                      | 3 Amended     |                        |          |   |
|                                       | Records per Page 5   | .0 •          |                  |          |            |                      |               | Filter Results         | Keyword  |   |
| MDS                                   | Patient              | DOB           | Provider         | Title    | DOS        | ICD                  | Visit Types + | Modified               | Status   |   |
|                                       | JON SMITH            | 07/04/1950    | Example Provider |          | 06/11/2019 | [25.798 R09.89       | Discharge     | 07/11/2019 08:37<br>AM | Amended  |   |
|                                       | EXAMPLE PATIENT      | 06/21/1946    | Example Provider |          | 06/20/2019 | ZZ3 F03.90 [25.10    | 1-Month       | 06/20/2019 03:28<br>PM | Signed   |   |
|                                       | JOLENE PATIENT       | 01/15/1947    | Example Provider |          | 07/16/2019 | F12.10 H40.9 M54.5   | 1-Month       | 07/16/2019 08:25<br>AM | Signed   |   |
| EXAM<br>EXAM<br>JANE<br>JIM P<br>JANE | EXAMPLE PATIENT      | 06/21/1946    | Ezra Provider    |          | 06/06/2019 |                      |               | 06/06/2019 08:19<br>AM | Unsigned |   |
|                                       | EXAMPLE PATIENT      | 06/21/1946    | Example Provider |          | 06/10/2019 | F03.90 (48.91 (25.10 |               | 06/10/2019 10:12<br>AM | Signed   |   |
|                                       | JANE PATIENT         | 09/07/1946    | Example Provider |          | 06/10/2019 | 223 F03.90           |               | 06/10/2019 02:26<br>PM | Signed   |   |
|                                       | JIM PATIENT          | 04/05/1946    | Example Provider |          | 06/10/2019 | (271.89)             |               | 06/10/2019 02:28<br>PM | Signed   |   |
|                                       | JIM PATIENT          | 04/05/1946    | Example Provider |          | 06/17/2019 | 271.89               |               | 06/17/2019 08:23<br>AM | Signed   |   |
|                                       | JANE PATIENT         | 09/07/1946    | Example Provider |          | 06/17/2019 | E11.9 F03.90         |               | 06/17/2019 08:25<br>AM | Signed   |   |
|                                       | EXAMPLE PATIENT      | 06/21/1946    | Example Provider |          | 06/17/2019 | 125.10 148.91        |               | 06/17/2019 08:26       | Signed   |   |

#### Amended Encounters

The Status column now displays an 'Amended' status for encounters that have one or more addendum added by a provider after signature. Additionally, a modified date column has been added.

| 🗠 Insights     |                  |            | •••••            | <b>^</b> _^ |            |                       | · · · · · · | · · · · · · ·          | •••••    | · • • • |
|----------------|------------------|------------|------------------|-------------|------------|-----------------------|-------------|------------------------|----------|---------|
| Administration | Records per Page | 50 •       |                  |             |            |                       |             | Filter Results         | Keyword  |         |
| Upload MDS     | Patient          | DOB        | Provider         | Title       | DOS        | ICD                   | Visit Types | Modified               | Status 🔺 |         |
| -              | JON SMITH        | 07/04/1950 | Example Provider |             | 06/11/2019 | 125.798 R09.89        | Discharge   | 07/11/2019 08:37<br>AM | Amended  | ۲       |
| 3 Help         | PATIENT EXAMPLE  | 09/05/1946 | Aarav Provider   |             | 07/17/2019 | F03.90 Z23 I50.1      |             | 07/17/2019 03:26<br>PM | Amended  | ۲       |
|                | EXAMPLE PATIENT  | 06/21/1946 | Aarav Provider   |             | 07/13/2019 | [48.91] [25.10] J32.9 |             | 07/19/2019 03:37<br>PM | Amended  | ۲       |
| <u> </u>       | a a a c          |            |                  |             |            |                       |             |                        |          |         |

#### Quick Search

Quick Search options that allow you to filter by status have been added at the top of the Encounter window:

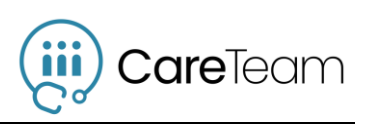

| CareTeam         |                                             |               | <b>(11)</b> |
|------------------|---------------------------------------------|---------------|-------------|
| 🕰 Dashboard      | Encounters GPM Documenta                    | tion 🔻        | Powered by  |
| Encounters       |                                             |               |             |
| 🔩 CareNote       | DOS or modified between 04/23/2019 and 07/2 | 2/2019 Filter |             |
| 🗠 Insights       |                                             |               |             |
| - Administration | 3 Unsigned                                  | 35 Signed     | 3 Amended   |
|                  |                                             |               |             |

By selecting one of the three status buttons, you can immediately filter your encounters to only those in that status:

| CareTeam         |                       |                                                                                          |                  |       |             |                                                           |             |                        |          |     |
|------------------|-----------------------|------------------------------------------------------------------------------------------|------------------|-------|-------------|-----------------------------------------------------------|-------------|------------------------|----------|-----|
| Dashboard        |                       |                                                                                          |                  |       |             |                                                           |             | Powered by 🐼           | GEHRIMED |     |
| Encounters       | _                     |                                                                                          |                  |       |             |                                                           |             |                        |          |     |
| 💫 CareNote       | DOS or modified betw  | DOS or modified between         04/23/2019         and         07/22/2019         Filter |                  |       |             |                                                           |             |                        |          |     |
| 🛃 Insights       |                       |                                                                                          |                  |       |             |                                                           |             |                        |          |     |
| - Administration | 3 Amended             |                                                                                          |                  |       |             |                                                           |             |                        |          |     |
| 💼 Upload MDS     | Filtering by: Amended | Encounters                                                                               |                  |       |             |                                                           |             |                        |          |     |
| 🕜 Help           | Records per Page      | 50 <b>v</b>                                                                              |                  |       |             |                                                           |             | Filter Results         | Keyword  |     |
|                  | Patient               | DOB                                                                                      | Provider         | Title | DOS         | ICD                                                       | Visit Types | Modified               | Status 🔺 |     |
|                  | JON SMITH             | 07/04/1950                                                                               | Example Provider |       | 06/11/2019  | 125.798 R09.89                                            | Discharge   | 07/11/2019 08:37<br>AM | Amended  | ۲   |
|                  | PATIENT EXAMPLE       | 09/05/1946                                                                               | Aarav Provider   |       | 07/17/2019  | F03.90 Z23 I50.1                                          |             | 07/17/2019 03:26<br>PM | Amended  | ۲   |
|                  | EXAMPLE PATIENT       | 06/21/1946                                                                               | Aarav Provider   |       | 07/13/2019  | 148.91 125.10 132.9                                       |             | 07/19/2019 03:37<br>PM | Amended  | ۲   |
|                  | Showing 1-3 of 41 rec | ords                                                                                     |                  |       |             |                                                           |             |                        | <        | 1 > |
| «                |                       |                                                                                          |                  |       | © 2018-2019 | Geriatric Practice Management, Corp. All rights reserved. |             |                        |          |     |

## GEHRIMED Data Access Referral

Data Access for GEHRIMED Encounters is no longer assigned by inviting individual users, and user access to GEHRIMED Data has been streamlined for ease of use.

#### Redeem Referral Codes

Fax and Email encounter deliveries that your facilities receive from GEHRIMED will now include Data Access Referral information:

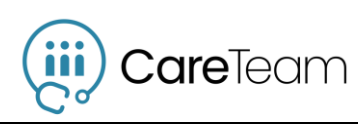

| <ul> <li>There is a better way!</li> <li>Immediate access to GEHRIMED encounters (un-encrypted PDFs) as soon as they are signed.</li> <li>Instant communication and file sharing that is as easy to use as SMS, and fully HIPAA compliant.</li> <li>Immediate access to GEHRIMED encounters (un-encrypted PDFs) as soon as they are signed.</li> <li>Instant communication and file sharing that is as easy to use as SMS, and fully HIPAA compliant.</li> <li>Immediate access to GEHRIMED encounters (un-encrypted PDFs) as soon as they are signed.</li> <li>Instant communication and file sharing that is as easy to use as SMS, and fully HIPAA compliant.</li> <li>Immediate access to GEHRIMED encounters to take a state access to take a complete to take.</li> <li>Immediate access to GEHRIMED encounters are taken and using the formation of the state and the state access to take a take a care Team account, go to app. care team hub.com/Organization/Locations</li> <li>Immediate access to access the state access to app. care team hub.com/Organization/Locations</li> <li>Immediate access to access the state access to app. care team hub.com/Organization/Locations</li> <li>Immediate access to app. care team hub.com/Organization/Locations</li> <li>Immediate access to app. care team hub.com/Organization/Locations</li> <li>Immediate access to app. care team hub.com/Organization/Locations</li> <li>Immediate access to app. care team hub.com/Organization/Locations</li> <li>Immediate access to app. care team hub.com/Organization/Locations</li> <li>Immediate access to app. care team hub.com/Organization/Locations</li> <li>Immediate access to app. care team hub.com/Organization/Locations</li> <li>Immediate access to app.care team hub.com/Organization/Locations</li> <li>Immediate access to app.care team hub.com/Organization/Locations</li> <li>Immediate access to app.care team hub.com/Organization/Locations</li> <li>Immediate access to app.care team hub.com/Organization/Locations</li> <li>Immediate access to app.care team hub.com/Organization/Locations<!--</th--><th>Still receiving GEHRIMED Patient Data by fax?</th></li></ul> | Still receiving GEHRIMED Patient Data by fax?                                                                                                    |
|----------------------------------------------------------------------------------------------------|----------------------------------------------------------------------------------------------------|
| <ul> <li>Immediate access to GEHRIMED encounters (un-encrypted PDFs) as soon as they are signed.</li> <li>Instant communication and file sharing that is as easy to use as SMS, and fully HIPAA compliant.</li> <li>Immediate access to GEHRIMED encounters (un-encrypted PDFs) as soon as they are signed.</li> <li>Instant communication and file sharing that is as easy to use as SMS, and fully HIPAA compliant.</li> <li>Immediate access to GEHRIMED encounters (un-encrypted PDFs) as soon as they are signed.</li> <li>Instant communication and file sharing that is as easy to use as SMS, and fully HIPAA compliant.</li> <li>Immediate access to GEHRIMED encounters (un-encrypted PDFs) as soon as they are signed.</li> <li>Immediate access to GEHRIMED encounters (un-encrypted PDFs) as soon as they are signed.</li> <li>Immediate access to get an encount of the second process (under the second process).</li> <li>Immediate access to get an encount of the second process (under the second process).</li> <li>Immediate access to get an encount of the second process (under the second process).</li> <li>Immediate access (under the second process).</li> <li>Immediate access (under the second</li></ul>                                                                | here is a better way!                                                                                                    |
| <ul> <li>Instant communication and file sharing that is as easy to use as SMS, and fully HIPAA compliant.</li> <li> <b>CoreTechnet</b> Start using CoreTechnet today. It's free. </li> <li> To claim your unique token: <ul> <li>Create a new CareTeam account at <u>app.careteamhub.com/Register</u></li> <li>Or, if you already have a CareTeam account, go to <u>app.careteamhub.com/Organization/Locations</u></li> </ul> <b>Your Unique Referral Code(s):</b> GPM Documentation GPM Documentation: <b>CXn7ff</b> EXP: 17/07/2019</li></ul>                                                                                                    | Immediate access to GEHRIMED encounters (un-encrypted PDFs) as soon as they are signed.                                                                                                    |
| Start using       today. It's free.         To claim your unique token:       .         • Create a new CareTeam account at <u>app.careteamhub.com/Register</u> .         • Or, if you already have a CareTeam account, go to <u>app.careteamhub.com/Organization/Locations</u> <b>Your Unique Referral Code(s):</b> GPM Documentation         GPM Documentation:         CXn?                                                                                                    | Instant communication and file sharing that is as easy to use as SMS, and fully HIPAA compliant.                                                                                                    |
| <ul> <li>To claim your unique token:</li> <li>Create a new CareTeam account at <u>app.careteamhub.com/Register</u></li> <li>Or, if you already have a CareTeam account, go to <u>app.careteamhub.com/Organization/Locations</u></li> </ul> Your Unique Referral Code(s): GPM Documentation GPM Documentation: CXn7ff EXP: 17/07/2019                                                                                                    | Start using CareTeam                                                                                                    |
| <ul> <li>Create a new CareTeam account at <u>app.careteamhub.com/Register</u></li> <li>Or, if you already have a CareTeam account, go to <u>app.careteamhub.com/Organization/Locations</u></li> <li>Your Unique Referral Code(s):</li> <li>GPM Documentation</li> <li>GPM Documentation: CXn7ff EXP: 17/07/2019</li> </ul>                                                                                                    | o claim your unique token:                                                                                                    |
| Your Unique Referral Code(s):<br><u>GPM Documentation</u><br>GPM Documentation: <b>CXn7ff</b> EXP: 17/07/2019                                                                                                    | <ul> <li>Create a new CareTeam account at <u>app.careteamhub.com/Register</u></li> <li>Or, if you already have a CareTeam account, go to <u>app.careteamhub.com/Organization/Locations</u></li> </ul> |
| GPM Documentation<br>GPM Documentation: CXn7ff EXP: 17/07/2019                                                                                                    | 'our Unique Referral Code(s):                                                                                                    |
| GPM Documentation: CXn7ff EXP: 17/07/2019                                                                                                    | SPM Documentation                                                                                                    |
|                                                                                                    | SPM Documentation: CXn7ff EXP: 17/07/2019                                                                                                    |
| If you no longer wish to receive this opportunity, call GPM Support at 855-829-2080, send an email to support@gpm.md, or contact the GEHRIMED Provider Group.                                                                                                    | you no longer wish to receive this opportunity, call GPM Support at 855-829-2060, send an email to support@gpm.md, or contact the GEHRIMED Provider Group.                                            |

**Note:** Fax deliveries will only occasionally include a cover letter with Data Access Referral information. Your email deliveries will always include a referral code.

#### **New Users**

New Users may redeem their referral code on the Registration window by selecting the *Got a GEHRIMED Referral Code?* option when creating a new account:

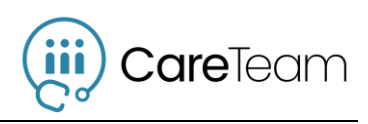

| Organization<br>What Organization should this | Name Organization Name      |                             |                 |  |  |  |  |
|-----------------------------------------------|-----------------------------|-----------------------------|-----------------|--|--|--|--|
| Careleam account be for?                      | Address 123 Pokey Oaks      |                             |                 |  |  |  |  |
|                                               |                             |                             |                 |  |  |  |  |
|                                               | Address 2                   | City                        |                 |  |  |  |  |
|                                               | e.g. Suite, Unit, Bu        | Townsville                  |                 |  |  |  |  |
|                                               | State                       | Zip Code                    |                 |  |  |  |  |
|                                               | Select a State • e.g. 12345 |                             |                 |  |  |  |  |
|                                               | Got a GEHRIMED F            | optional)<br>Referral Code? |                 |  |  |  |  |
| I agree to the Te                             | erms of Use and the Privacy | Policy governing the use    | e of this site. |  |  |  |  |

#### **Existing Users**

If you receive a referral code and are already a CareTeam user (or if you receive multiple referral codes and need to enter them after you have registered) Organization Administrators may do so from the Location Details, under the **GEHRIMED Data Access** tab:

| CareTeam         |                      |                                |                                            |               |        |
|------------------|----------------------|--------------------------------|--------------------------------------------|---------------|--------|
| Dashboard        | 🏥 Example Loca       | ation 1 - GEHRIN               | IED Data Access                            |               |        |
| Encounters       |                      |                                |                                            |               |        |
| CareNote         | Details              | Redeem GEHRIMED R              | eferral Code                               |               |        |
| Insights         | Places of Service    | Referral Code                  | Receiving Address                          |               |        |
| A                | Users                | abc123                         | Fax Number or Email Address                |               | Redeem |
| - Administration | Permissions          |                                |                                            |               |        |
|                  | GEHRIMED Data Access |                                |                                            |               |        |
| ? Help           |                      | Current GEHRIMED Da            | ata Access integrations                    |               |        |
|                  |                      | Group Name                     | Facilities                                 | Referral Code |        |
|                  |                      | GPM Documentation              | EXAMPLE FACILITY 1 SNF<br>EXAMPLE FACILITY | aaysgo        |        |
|                  |                      |                                |                                            |               |        |
| «                |                      | © 2018-2019 Geriatric Practice | Management, Corp. All rights reserved.     |               |        |

Enter the referral code and the email or fax address by which you received the referral code to establish data access.

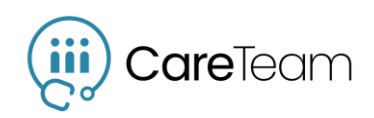

### Manage Data Access

Once data access has been established for a location, your Organization Administrators may manage Data Access for all Locations by selecting **GEHRIMED Data Access** in the Organization Management Dropdown:

| CareTeam                      |            |                                                                 |                                                                       |  |
|-------------------------------|------------|-----------------------------------------------------------------|-----------------------------------------------------------------------|--|
| 🚯 Dashboard                   | GEHRIMED D | Data Access                                                     |                                                                       |  |
| Encounters                    |            |                                                                 |                                                                       |  |
| 🎭 CareNote                    | Transfer   | Location to Transfer Data Access From:                          | Location to Transfer Data Access To:                                  |  |
| 네. Insights                   | Revoke     | Example Location 1<br>16 Biltmore Ave, Asheville, NC 28801      | Example Location 1<br>16 Biltmore Ave, Asheville, NC 28801            |  |
| Administration     Jpload MDS |            | GPM Documentation<br>EXAMPLE FACILITY 1 SNF<br>EXAMPLE FACILITY | Example Location 2<br>10 Avaion Park Circle, NC 28704                 |  |
| <ul> <li>Help</li> </ul>      |            |                                                                 | Example Location 3<br>16 Biltmore Ave, Ashevilie, NC 28801            |  |
|                               |            |                                                                 | Example Location 4<br>16 Biltmore Ave, Suite 300, Asheville, NC 28801 |  |
|                               |            |                                                                 | Transfer                                                              |  |
| «                             |            | © 2018-2019 Geriatric Practice Management, C                    | Corp. All rights reserved.                                            |  |

When managing the GEHRIMED Data Access for your organization you may transfer Data Access between Locations, or revoke and established Data Access:

| CareTeam                                          |            |                                                            |                                                       |  |
|---------------------------------------------------|------------|------------------------------------------------------------|-------------------------------------------------------|--|
| <ul> <li>Dashboard</li> <li>Encounters</li> </ul> | SEHRIMED D | ata Access                                                 |                                                       |  |
| 🔩 CareNote                                        | Transfer   | Locations with Current Data Access:                        |                                                       |  |
| Insights                                          | Revoke     | Example Location 1<br>16 Biltmore Ave, Asheville, NC 28801 | GPM Documentation<br>EXAMPLE FACILITY 1 SNF,EXAMPLE F |  |
| - Administration                                  |            |                                                            |                                                       |  |
| 💼 Upload MDS                                      |            |                                                            |                                                       |  |
| 😧 Help                                            |            |                                                            |                                                       |  |
|                                                   |            |                                                            |                                                       |  |
| «                                                 |            | © 2018-2019 Geriatric Practice Management, Corp.           | . All rights reserved.                                |  |

#### **User Permissions**

CareTeam users will now be granted data access simply by being granted the Encounter Permission at the Location level:

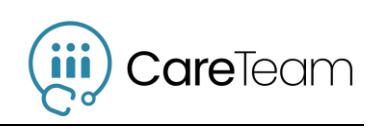

| CareTeam                                                                                   |                                       |                                                                                                    |                                                                                                  |                                       |                                                                                             |                     |
|--------------------------------------------------------------------------------------------|---------------------------------------|----------------------------------------------------------------------------------------------------|--------------------------------------------------------------------------------------------------|---------------------------------------|---------------------------------------------------------------------------------------------|---------------------|
| 🔁 Dashboard                                                                                | 🏥 Example Loca                        | tion 1 - Per                                                                                                    | missions                                                                                         | 5                                     |                                                                                             |                     |
| <ul> <li>Encounters</li> <li>CareNote</li> <li>Insights</li> <li>Administration</li> </ul> | Details<br>Places of Service<br>Users | A module marked <b>•</b> has alreac<br>billing period and will count to<br>the assigned status.                                                                                           | ly been enabled for that us<br>wards the current invoice n                                       | er during this<br>egardless of        | Filter Results Keyword                                                                      |                     |
| i Upload MDS                                                                               | Permissions<br>GEHRIMED Data Access   | Name                                                                                                    | Role                                                                                             | CareNote<br>(0 free spaces remaining) | GEHRIMED<br>Encounters                                                                      | Premium<br>Insights |
| ● Help                                                                                     |                                       | Example LocAdmin<br>exampleor.guser@gmail.com<br>Jonathan Montgomery<br>exampleorguser@gmail.com<br>Example User<br>exampleor.guser@gmail.com<br>Example User<br>exampleorguser@gmail.com | Location Administrator<br>Organization<br>Administrator<br>User<br>User<br>User<br>User<br>Cost: | • • • • • • • • • • • • • • • • • • • | •<br>•<br>•<br>•<br>•<br>•<br>•<br>•<br>•<br>•<br>•<br>•<br>•<br>•<br>•<br>•<br>•<br>•<br>• | Review              |
| «                                                                                          |                                       | © 2018-2019 ©                                                                                                    | Seriatric Practice Managemer                                                                     | nt, Corp. All rights reserved.        |                                                                                             |                     |

~end of document~